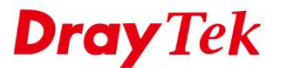

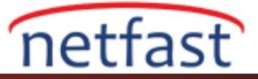

## 802.1X Kimlik Doğrulaması için Router'ın Dahili RADIUS Sunucusunu kullanın

Seçilen VigorRouter'ler dahili bir RADIUS sunucusunda yerleşiktir ve 802.1X kimlik doğrulaması için kimlik doğrulama sunucusu olarak görev yapabilir. Bu belge ,VigorRouter'ın RADIUS sunucusu olarak nasıl kurulacağını tanıtmaktadır.

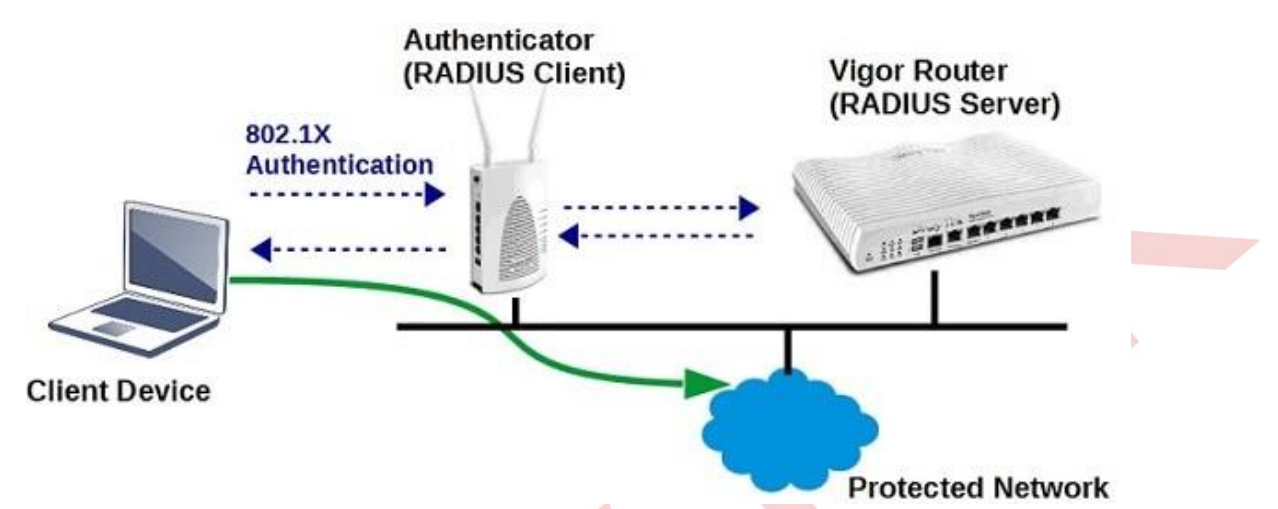

1. Kullanıcı profili oluşturun:**User Management>>User Profile** bölümüne gidin,mevcut bir profil dizinine tıklayın, bu profili etkinleştirin, **Username** ve **Password** girin.

| Profile Index 3     |       |   |
|---------------------|-------|---|
| 1. Common Settings  |       |   |
| Enable this account |       |   |
| Username            | user1 | ] |
| Password            | ••••• | ] |
| Confirm Password    | ••••• | ] |
|                     |       |   |

2. Internal Services'de ,RADIUS'u etkinleştirin ,böylece bu profil RADIUS istemcileri için kullanılabilir. Sonra kaydetmek için OK'a tıklayın.

| 3. Internal Services |              |
|----------------------|--------------|
| Internal RADIUS      | Local 802.1X |

- 3. Internal Services'i etkinleştirin: Applications >> RADIUS/TACACS+ >> Internal RADIUS sayfasına gidin,
  - a. Internal RADIUS etkinleştir.
  - B. RADIUS Client Access List'de bir dizini etkinleştirin, Shared Secret 'e girin ve Vigor Router'e RADIUS istemcisi olarak erişmesine izin verilen IP Adresini ve Mask'ı girin.(Local 802.1X Kimlik Doğrulaması için Internal RADIUS sunucusunu kullanıyorsanız, bu adım atlanabilir.)

((İpuçları:4'den fazla RADIUS istemcisi varsa, lütfen aynı subnetteki daha fazla RADIUS istemcisine uygulanacak daha büyük bir maske ayarlayın.))

c. Router'i kaydetmek ve yeniden başlatmak için OK'a tıklayın.

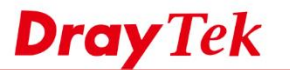

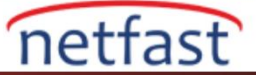

## Applications >> RADIUS/TACACS+

| xterna | al RAD | IUS     | Internal RAD  | IUS Exte     | rnal TACACS+    |              |             |
|--------|--------|---------|---------------|--------------|-----------------|--------------|-------------|
| 🕑 Er   | nable  |         |               |              |                 |              |             |
| Αι     | uthent | ication | n Port 1812   |              |                 |              |             |
| R/     | ADIUS  | Client  | Access List   |              |                 |              |             |
| I      | ndex   | Enable  | Shared Secret | IP Address   | IP Mask         | IPv6 Address | IPv6 Length |
|        | 1      |         | •••••         | 192.168.1.11 | 255.255.255.255 | ::           | 0           |
| 1      | 2      |         |               | 0.0.0.0      | 0.0.0.0         | :            | 0           |
|        | 3      |         |               | 0.0.0.0      | 0.0.0.0         | :            | 0           |
|        |        | _       |               | 0.0.0.0      | 0.000           | 1            | 0           |

User Profile, Router'de depolanan kullanıcı profilini gösterir. Authentication List'deki profiller, "RADIUS" etkin olan profillerdir ve 1.adımda oluşturulan profil gibi RADIUS istemcisi tarafından kullanılabilir; Available List'deki profiller "RADIUS" etkin olmayan kullanıcı profilleridir;ancak RADIUS istemcisinin bu profilleri kullanmasını istiyorsanız,mevcut profilleri seçip Authentication List'e eklemek için ">>" butonuna tıklayabilirsiniz.

| Select All Clear All |               |        |
|----------------------|---------------|--------|
| Available List       | Authenticatio | n List |
| 4-user2              | 3-user1       |        |
|                      | Ψ             | Ψ      |

1. RADIUS client kurulumu:Vigor Router'i RADIUS sunucusu olarak kullanmak isteyen 802.1X kimlik doğrulayıcısı için , 2.adımda ayarlanan Vigor Router ve Shared Secret 'ın IP adresini girmeniz gerekir. Radius Server

| Use internal RADIUS Server |             |
|----------------------------|-------------|
| IP Address                 | 192.168.1.1 |
| Port                       | 1812        |
| Shared Secret              | DrayTek1    |
| Session Timeout            | 0           |
|                            | ОК          |

Local Wİ-Fİ kimlik doğrulaması için Internal RADIUS sunucusunu kullanıyorsanız, Wireless LAN >> Security'de 802.1X kullanan bir güvenlik modu seçin ve "Wireless LAN 802.1X Setting" bağlantısını tıklayın.Ayar sayfasında,"Local 802.1X " olarak Authentication Type öğesi ve "Enable" seçeneğini işaretleyin,ardından OK'a tıklayın.

2. Yukarıdaki yapılandırmadan sonra,istemci cihazlar RADIUS istemcisine ( the authenticator) bağlandığında ve ağa katılmaya çalıştıklarında, ilk adımda , username ve adım 1'de ayarlanan Password olması gereken kimlik bilgilerini girmeleri istenecektir.

**Dray** Tek

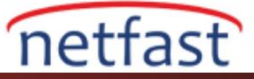

| Networks                 |          |  |
|--------------------------|----------|--|
| ull <sup>faeap</sup>     |          |  |
| Enter your user name and | password |  |
| user1                    |          |  |
| •••••                    | ۴        |  |
| ОК                       | Cancel   |  |

4. Diagnostics >> Authentication Information'dan ,Network Administrator her kullanıcının son başarılı kimlik doğrulamasını ve başarısız girişimlerini kontrol edebilir. n

| Diagnostics >> | <b>Authentication</b> | Informatio |
|----------------|-----------------------|------------|
| Diagnostios    | Autonioution          | monnado    |

| Authentica              | tion User List        | Auth                   | entication Informati | on Log        |                               |
|-------------------------|-----------------------|------------------------|----------------------|---------------|-------------------------------|
|                         |                       |                        |                      |               | <u>Refresh</u>   <u>Clear</u> |
| User Name               | Authentication        | ro Timor               | Llear Namo           | Authonticatio | n Eailura Timac               |
| user1<br>user3          | eu ro                 | er Name                | user1                |               |                               |
| Note:                   | To                    | tal Failure Times      | 0                    |               |                               |
| 1.This is the authentic | ation list for router | cal 802.1X             | 0                    |               |                               |
| 2.For those clients are | authenticated by      | ternal RADIUS          | 0                    |               |                               |
|                         | La                    | st Authentication Stat | tus                  |               |                               |
|                         | Ap                    | plication Type         | Local 802.1X         |               |                               |
|                         | Au                    | thentication Result    | No record            |               |                               |
|                         | Ap                    | plication Type         | Internal RADIUS      |               |                               |
|                         | Au                    | thentication Result    | Success              |               |                               |
|                         | Tir                   | me                     | 2015-10-06 06:22     | 2:35          |                               |
|                         | IP                    |                        | 192.168.1.11         |               |                               |
|                         | Sta                   | atus                   | Authentication su    | ccess         |                               |

## Sorun giderme

İstemci cihazları ağa katılamadıysa Syslog gösterirse RADIUS SRV:Invalid Message-Authenticator from [Radius Client IP], istemcinin ve sunucunun Shared Secret eşleşmemesinden kaynaklanabilir.

| irewall | VPN      | User Ac | cess | Connection | WAN   | IPPBX | Others      |                                                    |
|---------|----------|---------|------|------------|-------|-------|-------------|----------------------------------------------------|
|         |          |         |      |            |       |       |             |                                                    |
| Syster  | n Time   |         | Rout | er Time    | Host  |       | Message     |                                                    |
| 2015-   | 10-06 14 | :08:32  | Oct  | 6 06:08:28 | DrayT | Tek 🛛 | RADIUS SRV: | Invalid Message-Authenticator from 192.168.1.11    |
| 2015-   | 10-06 14 | :08:32  | Oct  | 6 06:08:28 | DrayT | Tek 🛛 | RADIUS SRV: | Invalid Message-Authenticator from 192, 168, 1, 11 |
| 2015-   | 10-06 14 | :08:32  | Oct  | 6 06:08:28 | DrayT | Tek   | RADIUS SRV: | Invalid Message-Authenticator from 192.168.1.11    |
| 2015-   | 10-06 14 | :08:32  | Oct  | 6 06:08:28 | DrayT | Tek 🛛 | RADIUS SRV: | Invalid Message-Authenticator from 192.168.1.11    |
| 2015-   | 10-06 14 | :08:32  | Oct  | 6 06:08:28 | DravT | Tek   | RADIUS SRV  | Invalid Message-Authenticator from 192, 168, 1, 11 |